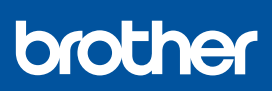

FR

i

# Guide d'installation rapide

DCP-J1310DW / DCP-J1313DW / DCP-J1360DW / DCP-J1460DW MFC-J4350DW / MFC-J4550DW D037JN001-00 FRE Version 0

Les manuels les plus récents sont disponibles sur le site internet Brother support : <u>support.brother.com/manuals</u>

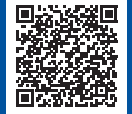

Lisez le *Guide de sécurité du produit* en premier, puis lisez ce *Guide d'installation rapide* pour suivre la bonne procédure d'installation.

Si vous avez suivi les instructions figurant dans le *Guide d'installation rapide* inclus avec votre appareil et sélectionné l'étape 5-B « Configuration à partir du panneau de commande de l'appareil », passez directement à l'étape 5-B du présent guide.

## Déballez l'appareil et vérifiez les composants

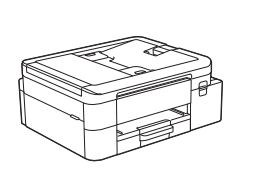

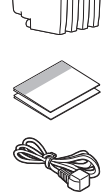

Retirez le ruban ou le film de protection recouvrant l'appareil et les consommables.

#### REMARQUE

- Les illustrations de ce guide peuvent ne pas correspondre exactement à votre modèle, mais les étapes sont les mêmes pour chaque modèle.
- · Les composants peuvent varier selon le pays.
- Conservez tous les matériaux d'emballage et le carton. Vous pourrez en avoir besoin pour transporter l'appareil.
- Si vous utilisez une connexion câblée, vous devez acheter le câble d'interface adapté à l'interface que vous souhaitez utiliser. (Modèles pris en charge uniquement)
   Câble USB : Utilisez un câble USB 2.0 (type A/B) d'une

longueur inférieure ou égale à 2 mètres (fourni dans certains pays).

Câble Ethernet (réseau) : Utilisez un câble à paires torsadées de catégorie 5 (ou supérieure) droit pour les réseaux Fast Ethernet 10BASE-T ou 100BASE-TX (non fourni).

 Brother entend réduire le gaspillage et économiser les matières premières et l'énergie nécessaires à leur production. Pour en savoir plus sur nos activités environnementales, visitez le site <u>www.brotherearth.com</u>.

## Chargez du papier A4 dans le bac

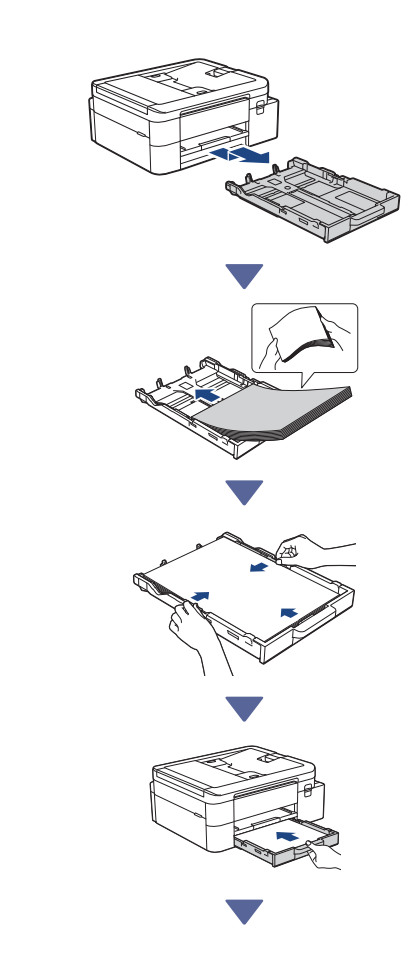

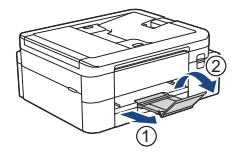

### 3 Branchez le cordon de ligne téléphonique (uniquement pour les modèles avec fonction télécopie)

Suivez cette étape uniquement si vous
 utilisez cet appareil comme télécopieur.

(Exemple pour la France)

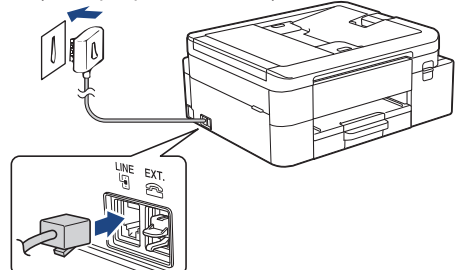

Insérez le cordon de ligne téléphonique dans la prise **LINE**.

Pour en savoir plus sur l'utilisation de la fonction de fax, reportez-vous au *Guide utilisateur en ligne*.

(Pour l'Europe) Si nécessaire, nous pouvons vous envoyer gratuitement un cordon Brother d'origine. Pour nous contacter, visitez le site <u>www.brother.eu</u>.

## 4 Branchez le cordon d'alimentation

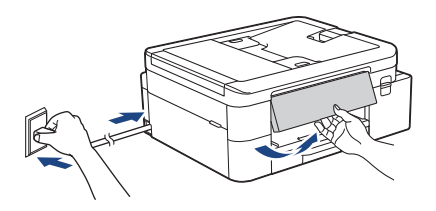

L'appareil s'allume automatiquement.

(Uniquement pour certains modèles) Si vous êtes invité à sélectionner votre pays ou votre langue, suivez les instructions sur l'écran LCD.

## **5** Choisissez votre méthode de configuration

Cho fond

Choisissez la méthode de configuration en fonction de votre environnement.

Configuration à l'aide de l'application mobile ou du logiciel sur ordinateur (Recommandé)

Configuration à partir du panneau de commande de l'appareil (Les utilisateurs Mac qui ne peuvent pas utiliser ->

(Les utilisateurs Mac qui ne peuvent pas utiliser → 5-B un appareil mobile pour la configuration doivent sélectionner cette méthode.)

#### Recommandé

#### 5-A Configuration à l'aide de l'application mobile ou du logiciel sur ordinateur

Accédez au site internet correspondant à votre méthode de configuration :

#### Configuration avec votre appareil mobile

\* L'appareil mobile doit être connecté au Wi-Fi<sup>®</sup>.

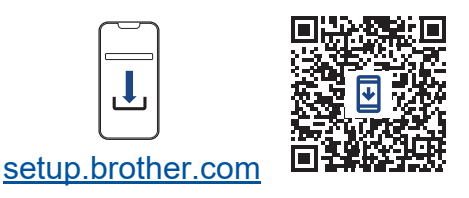

## Configuration avec votre ordinateur (Windows seulement)

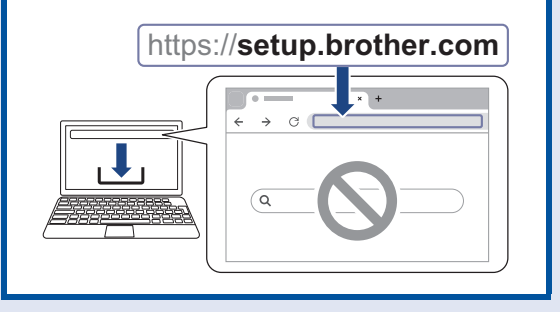

#### REMARQUE

Vous pouvez utiliser votre appareil avec différents autres appareils. Utilisez l'une des méthodes spécifiées dans cette étape pour télécharger le logiciel de l'appareil sur d'autres appareils que vous souhaitez utiliser.

### 5-B Configuration à partir du panneau de commande de l'appareil

Suivez les étapes ci-dessous en fonction de votre modèle.

- DCP-J1310DW / DCP-J1313DW DCP-J1360DW / MFC-J4350DW
  - Appuyez sur 
     Iorsque l'écran du QR code apparaît.
  - Appuyez sur ▶ lorsque l'écran [à partir de l'outil] apparaît.

#### > DCP-J1460DW / MFC-J4550DW

- 1. Appuyez sur [Config.sans appli/ logiciel] lorsque l'écran du QR code apparaît.
- Appuyez sur [Oui] lorsque l'écran
   [Config.sans appli/logiciel] apparaît.

### Installez les cartouches d'encre fournies

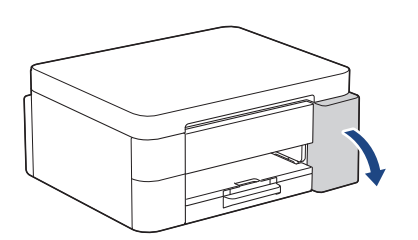

Ouvrez le couvercle de cartouche d'encre. (Les illustrations de ce guide peuvent ne pas correspondre exactement à votre modèle, mais les étapes sont les mêmes pour chaque modèle.)

MFC-J4350DW / MFC-J4550DW

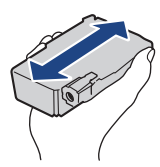

Secouez énergiquement seulement la cartouche d'encre **noire** 15 fois en la tenant horizontalement comme indiqué, avant de l'insérer dans l'appareil.

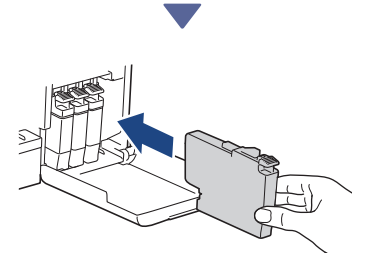

Suivez les instructions affichées à l'écran LCD pour installer les cartouches d'encre.

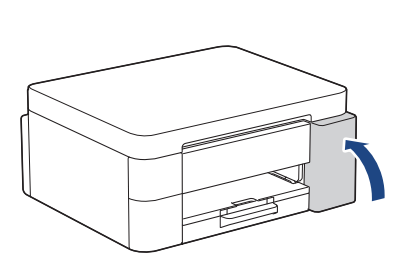

Après avoir installé les quatre réservoirs d'encre, fermez le couvercle des cartouches d'encre.

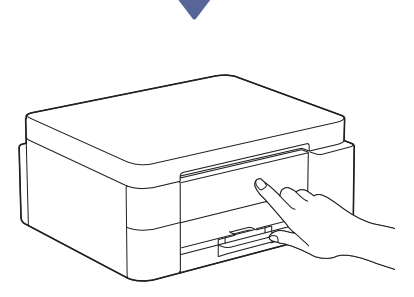

Consultez les messages de l'écran LCD pour continuer la configuration.

Lorsque le message de préparation d'encre apparaît, suivez les instructions de l'écran LCD pour effectuer le nettoyage initial du système d'encre.

Le nettoyage peut prendre quelques minutes et vous pouvez passer à l'étape suivante pendant ce temps.

#### REMARQUE

Lorsque vous installez les cartouches d'encre pour la première fois, l'appareil consomme un surcroît d'encre pour remplir les tubes d'alimentation d'encre. Ceci constitue un processus effectué une seule fois permettant de réaliser des copies d'impression de haute qualité.

## 7 Réglez la date et l'heure

Suivez les instructions affichées à l'écran LCD pour régler la date et l'heure.

## 8 Réglage des notifications de mise à jour du micrologiciel

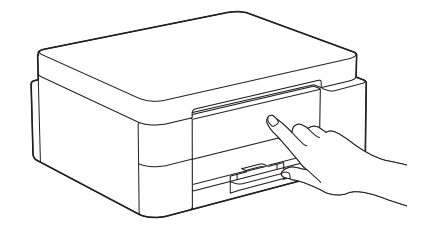

Lorsque l'écran d'information sur la mise à jour du micrologiciel apparaît, configurez les paramètres de votre micrologiciel.

### Contrôle de la qualité d'impression

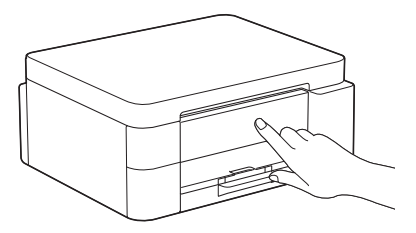

Une fois le nettoyage initial du système d'encre terminé, imprimez la page de contrôle de la qualité d'impression :

DCP-J1310DW / DCP-J1313DW DCP-J1360DW / MFC-J4350DW

Appuyez sur ▶.

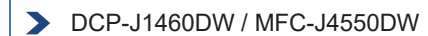

Appuyez sur [OK].

|           |            | The           | Print Q  | ality Check Sheet                     |  |
|-----------|------------|---------------|----------|---------------------------------------|--|
| Out the B | e deniel b | tes familig b | the city | r blocks art all viddle with no pape. |  |
|           |            |               |          |                                       |  |
|           |            |               |          |                                       |  |

L'appareil imprime la page de contrôle de la qualité d'impression.

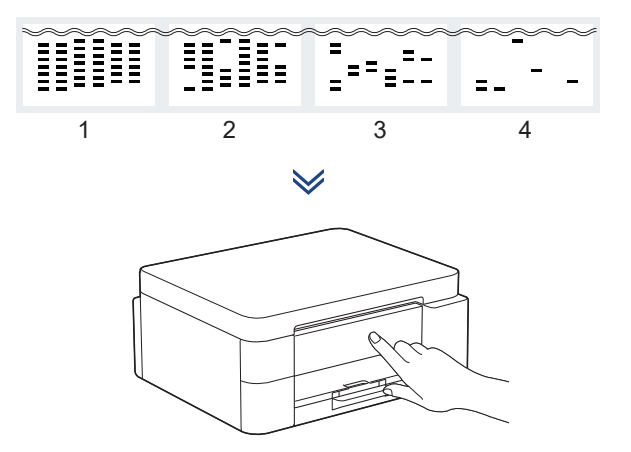

Sur l'écran LCD de l'appareil, sélectionnez les images qui correspondent le mieux à l'image pour chaque couleur sur la page de contrôle de la qualité d'impression, puis relancez la procédure de nettoyage, si nécessaire.

## Réglez l'alignement d'impression (recommandé)

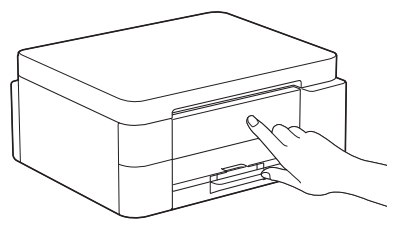

Pour régler l'alignement d'impression avant d'utiliser votre appareil, imprimez a feuille de réglage :

DCP-J1310DW / DCP-J1313DW DCP-J1360DW / MFC-J4350DW

> Lorsque le message de réglage du papier apparaît, appuyez sur ▶ et suivez les instructions de l'écran LCD.

> DCP-J1460DW / MFC-J4550DW

Lorsque le message de réglage du papier apparaît, appuyez sur [Démarrer] et suivez les instructions de l'écran LCD.

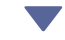

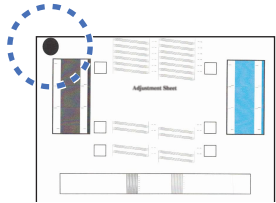

Il y a un cercle noir dans le coin supérieur gauche de la feuille.

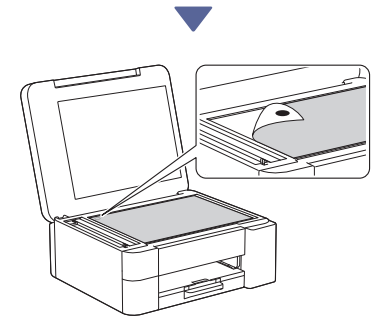

Placez la feuille de réglage face vers le bas sur la vitre du scanner, en vous assurant que le cercle noir se trouve dans le coin supérieur gauche de la vitre du scanner, comme indiqué sur l'illustration.

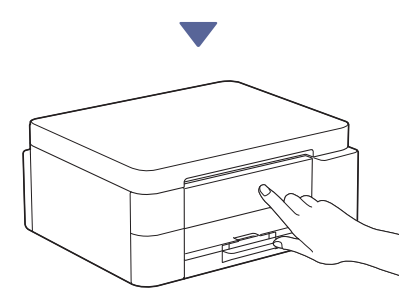

Suivez les instructions affichées à l'écran LCD pour régler l'alignement.

Lorsque vous avez terminé, retirez la feuille de réglage de la vitre du scanner.

## Confirmez la fin de la configuration de l'appareil

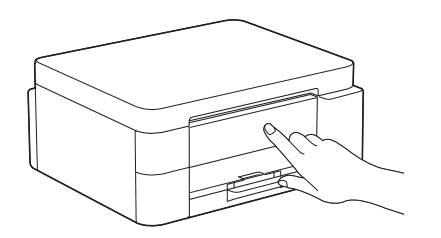

Suivez les instructions de l'écran LCD, le cas échéant, puis confirmez la fin de la configuration de l'appareil.

## Connectez votre ordinateur ou appareil mobile à l'appareil (si nécessaire)

Rendez-vous sur le site Internet suivant via votre ordinateur ou appareil mobile ou scannez le code ci-dessous pour installer le logiciel :

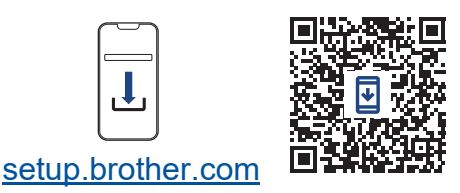

https://setup.brother.com

Assurez-vous que votre appareil et votre appareil mobile sont bien connectés sur le même réseau.

#### REMARQUE

DCP-J1310DW / DCP-J1313DW DCP-J1360DW / DCP-J1460DW

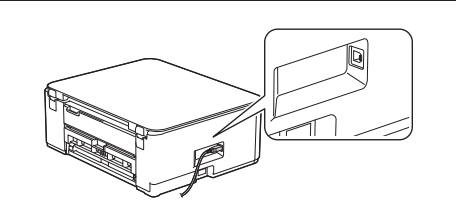

Pour utiliser une connexion USB, repérez le port correct sur le côté de l'appareil, comme indiqué sur l'illustration.

Passer à la colonne suivante

#### MFC-J4350DW / MFC-J4550DW

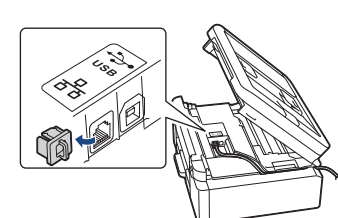

Pour établir une connexion USB ou une connexion au réseau câblé (certains modèles seulement) repérez le port correct (en fonction du câble utilisé) à l'intérieur de l'appareil, comme indiqué sur l'illustration.

### **Configuration terminée**

Vous pouvez maintenant imprimer ou numériser des documents à partir de cet appareil. Réalisez la procédure indiquée à la section

« Configuration sans fil manuelle », si nécessaire.

#### Avis important relatif à la sécurité du réseau :

Le mot de passe par défaut pour gérer les paramètres de cet appareil se trouve au dos de l'appareil sous la mention « **Pwd** ». Nous vous conseillons de modifier immédiatement le mot de passe par défaut pour protéger votre appareil contre les accès non autorisés.

## Configuration sans fil manuelle

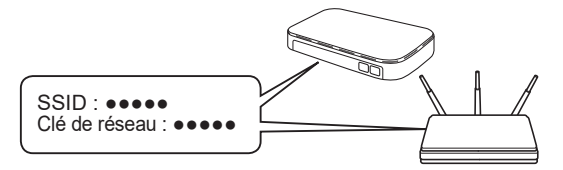

Recherchez le SSID (nom du réseau) ainsi que la clé de réseau (mot de passe) sur votre point d'accès/routeur sans fil.

DCP-J1310DW / DCP-J1313DW DCP-J1360DW / MFC-J4350DW

1. Placez-vous devant l'appareil et appuyez sur

wi-Fi ou sur **Wi-Fi** sur le panneau.

- Appuyez sur OK pour sélectionner [Rechercher le réseau Wi-Fi]. Le message [Activer WLAN?] s'affiche à l'écran LCD.
- 3. Appuyez sur ▶ pour sélectionner Oui.
- Sélectionnez le SSID (nom de réseau) pour votre point d'accès/routeur sans fil et entrez la clé de réseau (mot de passe).

Si vous ne trouvez pas ces informations, demandezles à votre administrateur réseau ou au fabricant de votre point d'accès/routeur sans fil.

#### > DCP-J1460DW / MFC-J4550DW

- Placez-vous devant l'appareil et appuyez sur [Rechercher le réseau Wi-Fi] > [Oui].
- Sélectionnez le SSID (nom de réseau) pour votre point d'accès/routeur sans fil et entrez la clé de réseau (mot de passe).

Si vous ne trouvez pas ces informations, demandezles à votre administrateur réseau ou au fabricant de votre point d'accès/routeur sans fil.

Pour plus d'informations, reportez-vous à *Saisir du texte sur votre appareil Brother* dans le *Guide utilisateur en ligne*.

Une fois la configuration sans fil établie, l'écran LCD affiche [Branché].

Pour des informations détaillées sur l'appareil et les caractéristiques techniques du produit, consultez le Guide utilisateur en ligne à l'adresse support.brother.com/manuals.